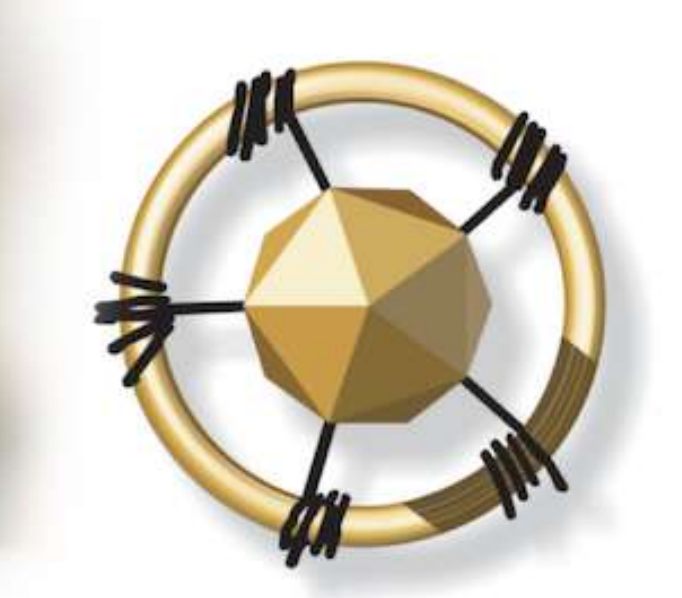

# **merseta**

MANUFACTURING, ENGINEERING AND RELATED SERVICES SETA

NATIONAL SKILLS DEVELOPMENT MANAGEMENT SYSTEM (NSDMS)

LEARNER REGISTRATION FOR merSETA EMPLOYERS OR merSETA FUNDED LEARNERS

USER MANUAL 2019

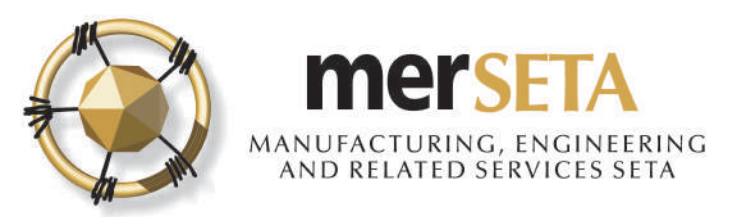

Learner Registration can be done by employers or by accredited skills development providers

~

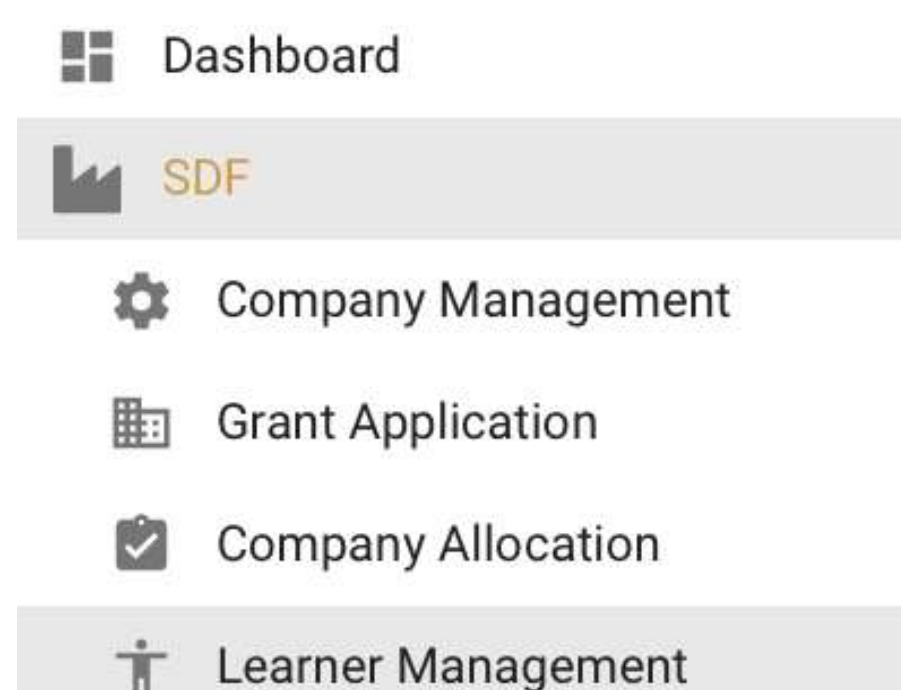

#### Learner Registration as an Employer

- 1. Go to **SDF**
- 2. Go to Learner Management
- 3. Select **Company** you want to add learners
- 4. Click on icon to Add new learner

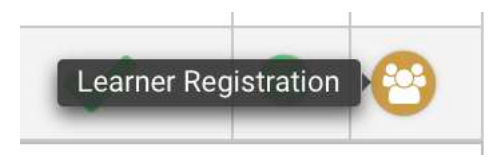

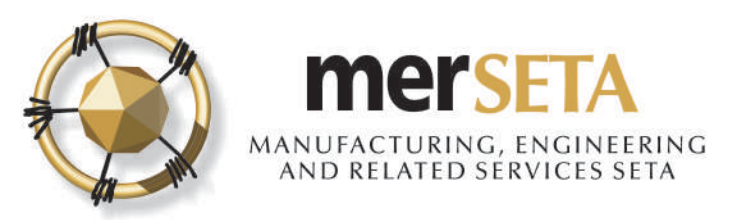

Learner Registration can be done by employers or by accredited skills development providers

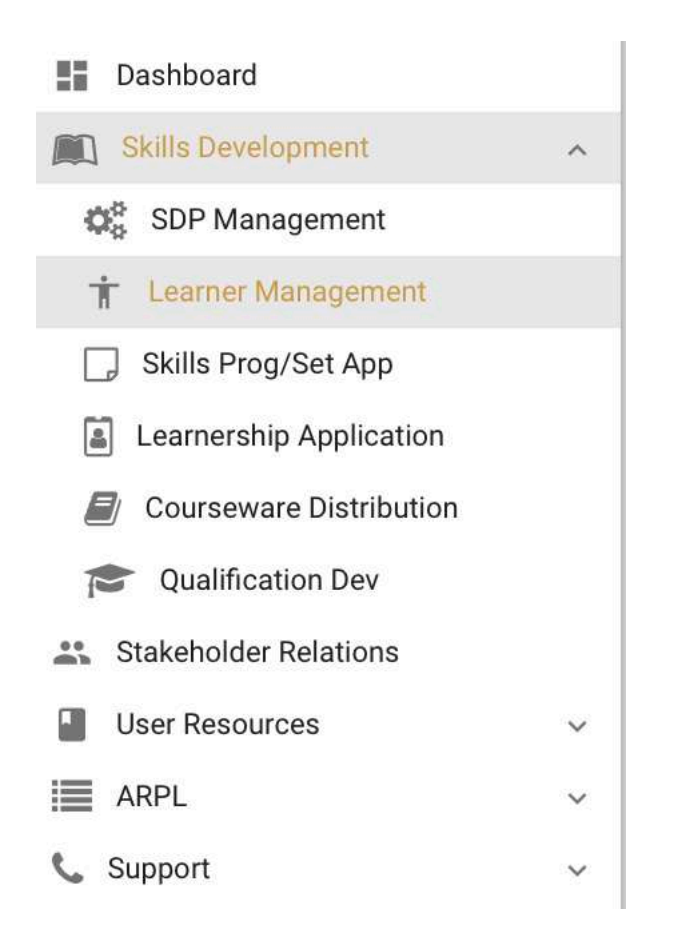

#### Learner Registration as an accredited Skills Development Provider (SDP)

- 1. Go to Skills Development
- 2. Go to Learner Management
- 3. Go to **Skills Development Provider** table you want to add learners for
- 4. Click on icon to Add new learner

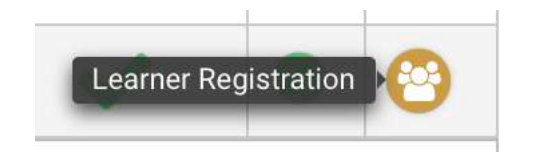

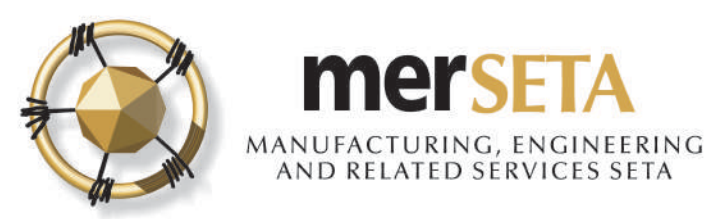

| Expand<br>row | First Name      | Last Name                  | Identity<br>Number ==                                                                                                | Passport<br>Number ==                                                    | Employment<br>Status                       | Application<br>Status            | Intervention<br>Type     | Course /<br>Qualification | Completion<br>Date       | Registered<br>Date | Registered<br>Number | Date<br>Qualification<br>Obtained | View / Edi |
|---------------|-----------------|----------------------------|----------------------------------------------------------------------------------------------------|--------------------------------------------------------------------------|--------------------------------------------|----------------------------------|--------------------------|---------------------------|--------------------------|--------------------|----------------------|-----------------------------------|------------|
| No recor      | ds found.       |                            |                                                                                                    |                                                                          |                                            |                                  |                          |                           |                          |                    |                      | hi h                              |            |
|               |                 |                            |                                                                                                    |                                                                          | Paç                                        | ie (1 of 1)                      | 10.00                    | ) <b>(5 \$</b> )          |                          |                    |                      |                                   |            |
|               |                 |                            |                                                                                                    |                                                                          |                                            |                                  |                          |                           |                          |                    |                      |                                   |            |
| alanad        | 7 W 1242        |                            |                                                                                                    |                                                                          |                                            |                                  |                          |                           |                          |                    |                      |                                   |            |
| eroped        | and powered b   | by Int                     | anuantian T                                                                                                    | ino                                                                      |                                            |                                  |                          |                           |                          |                    |                      |                                   |            |
| reioped       | l and powered b | <sup>py</sup> Int          | ervention T                                                                                                    | уре —                                                                    |                                            |                                  |                          |                           |                          |                    |                      |                                   |            |
| veroped       | l and powered b | <sup>by</sup> Int          | ervention T                                                                                                    | ype ——                                                                   |                                            |                                  |                          |                           |                          |                    |                      |                                   |            |
| veroped       | and powered b   | <sup>ay</sup> - Int<br>Int | ervention T                                                                                                    | уре ———<br>Гуре *                                                        |                                            |                                  |                          |                           |                          |                    |                      |                                   |            |
| weichen       | l and powered b |                            | ervention T<br>tervention 7<br>Select One                                                                            | уре ——<br>Гуре *<br>                                                     |                                            |                                  |                          |                           |                          |                    | ,                    | ×                                 |            |
| veroped       | and powered b   |                            | ervention T<br>tervention T<br>Select One<br>-Select On                                                              | уре ——<br>Гуре *<br>                                                     |                                            |                                  |                          |                           |                          |                    |                      | <u>~</u>                          |            |
| evero ped     | and powered b   |                            | ervention T<br>ervention T<br>Select One<br>Select On                                                                | уре<br>Гуре *<br>е                                                       |                                            | at 14                            |                          |                           |                          |                    | ,                    | ~                                 |            |
| veroped       | and powered b   |                            | ervention T<br>tervention T<br>Select One<br>Select On<br>Adult Educa                                                | ype<br>Type *<br><br>e<br>ation & Tra                                    | ining (AET)                                | at L4                            |                          |                           |                          |                    |                      | <u>~</u>                          | 0          |
| werdped       | and powered b   |                            | ervention T<br>tervention 1<br>Select One<br>Select On<br>Adult Educa                                                | ype<br>Type *<br><br>e<br>ation & Tra<br>ation and T                     | ining (AET)<br>Training (AE                | at L4<br>T), previo              | usly ABET,               | at ABET Le                | evels 1 to 3             | 3                  |                      | ×                                 |            |
|               | and powered b   |                            | ervention T<br>Select One<br>Select On<br>Adult Educa                                                                | ype<br>Type *<br><br>ation & Tra<br>ation and T                          | ining (AET)<br>Training (AE                | at L4<br>T), previo              | usly ABET,               | at ABET Le                | evels 1 to 3             | 3                  | ,                    | ~                                 |            |
| veroped       | and powered b   |                            | ervention T<br>Select One<br>Select On<br>Adult Educa<br>Adult Educa                                                 | ype<br>Type *<br>e<br>ation & Tra<br>ation and T<br>ships                | ining (AET)<br>Training (AE                | at L4<br>T), previo              | usly ABET,               | at ABET Le                | evels 1 to 3             | 3                  |                      | ~                                 |            |
|               | and powered b   |                            | ervention T<br>tervention T<br>Select One<br>Select On<br>Adult Educa<br>Adult Educa<br>Apprentices                  | ype<br>Type *<br>e<br>ation & Tra<br>ation and T<br>ships<br>HET) for pe | ining (AET)<br>Training (AE                | at L4<br>T), previo              | usly ABET,               | at ABET Le                | evels 1 to :             | 3<br>anies 6 mc    | onths or m           |                                   |            |
|               | and powered b   |                            | ervention T<br>tervention T<br>Select One<br>-Select On<br>Adult Educa<br>Adult Educa<br>Apprentices<br>Bursaries (H | ype<br>Type *<br><br>ation & Tra<br>ation and T<br>ships<br>HET) for pe  | ining (AET)<br>Training (AE<br>Permanently | at L4<br>T), previo<br>appointed | usly ABET,<br>d employee | at ABET Le<br>es at merSI | evels 1 to 3<br>ETA comp | 3<br>anies 6 mc    | onths or me          | ore program                       | Im         |

#### 5. Click on button + Add New Learner

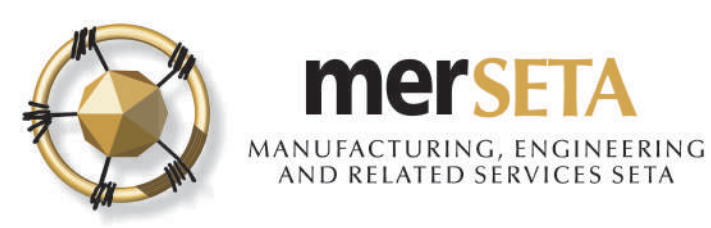

| tervention Type *                                                                                                    |                                                                                      |                                                      |
|----------------------------------------------------------------------------------------------------|--------------------------------------------------------------------------------------|------------------------------------------------------|
| Select One                                                                                                    |                                                                                      | ~                                                    |
| Select One                                                                                                    |                                                                                      |                                                      |
| Adult Education & Training (AET)                                                                                     | at L4                                                                                |                                                      |
| Adult Education and Training (AE                                                                                     | T), previously ABET, at ABET Levels 1 to 3                                           |                                                      |
| Apprenticeships                                                                                                    |                                                                                      |                                                      |
|                                                                                                    |                                                                                      |                                                      |
| Bursaries (HET) for permanently                                                                                      | appointed employees at merSETA companie                                              | es 6 months or more programm                         |
| Bursaries (HET) for permanently                                                                                      | appointed employees at merSETA companie                                              | es 6 months or more programm                         |
| Bursaries (HET) for permanently<br>Bursaries for TVET Colleges for p                                                 | appointed employees at merSETA companie<br>permanently appointed employees at merSET | es 6 months or more programm<br>FA member companies. |
| Bursaries (HET) for permanently<br>Bursaries for TVET Colleges for p                                                 | appointed employees at merSETA companie<br>permanently appointed employees at merSET | es 6 months or more programm<br>FA member companies. |
| Bursaries (HET) for permanently<br>3ursaries for TVET Colleges for p                                                 | appointed employees at merSETA companie<br>permanently appointed employees at merSET | es 6 months or more programm<br>FA member companies. |
| Bursaries (HET) for permanently<br>Bursaries for TVET Colleges for p                                                 | appointed employees at merSETA companie<br>permanently appointed employees at merSET | es 6 months or more programm<br>FA member companies. |
| Bursaries (HET) for permanently<br>Bursaries for TVET Colleges for p<br>evention Type *<br>edit begins Short Courses | appointed employees at merSETA companie<br>permanently appointed employees at merSET | es 6 months or more programm<br>FA member companies. |

- 6. Select Intervention Type
- 7. Complete the required details
- 8. Click on Continue

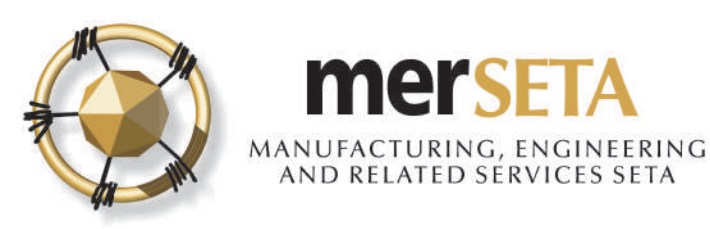

| merSETA Levy-paying Employer |  |
|------------------------------|--|
| Non-levy Paying Entity       |  |

9. Search for the entity that you want to add the learner for.

#### **Please note:**

- a. merSETA Levy-paying Employer is an entity that pays its levy to merSETA. You would search using an L number. If the L number is not accepted, it means that you need to search for Nonlevy paying entity
- b. Non-levy paying entity this is an entity that does not pay a levy as they are below the threshold or are entities that are funded by merSETA

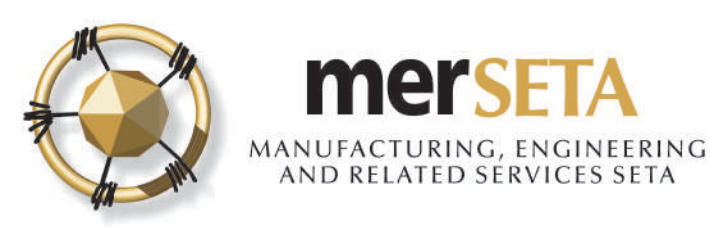

Enter RSA ID Number or Passport Number -

) RSA ID Number

) Passport Number

10. Search for a learner using the RSA ID or Passport Number

#### **Please note**

- a. You can only register learners who appear in the company/organization employee table
- b. If you are registering unemployed learners, you would need to add them as employees under Company Management (use Contract Employee (Unemployed)

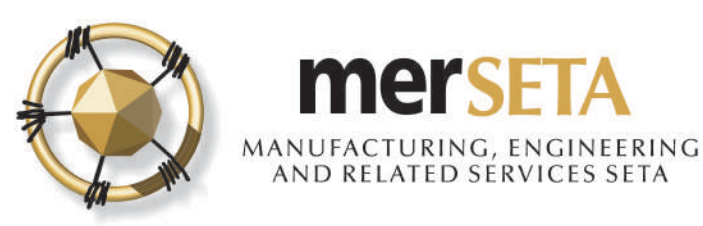

-- Select One --

- Select One --

Were You Employed By Your Employer Before Concluding This Form? \*

## **1. LEARNER REGISTRATION**

| anguages        | Speak? | Read? | Write?                        |           |
|-----------------|--------|-------|-------------------------------|-----------|
| san             |        |       | NO                            | <u>N.</u> |
| an/Rural Area * |        | ÷     | Do You Have A Disability? *   | ÷         |
| itv *           |        | ~     | Nationality *<br>South Africa | ~         |
| 4 537 6700      |        |       | Female                        | ~         |
| II Number *     |        |       | Gender *                      |           |
| all *           |        |       | 014                           |           |
| 04 086          |        |       | 06/04/1952                    | Ē         |
| A ID Number *   |        |       | Date Of Birth *               |           |
| st Name: *      |        |       | Other Names                   |           |
| le *            |        | ~     |                               | 2         |
|                 |        |       | First Name: *                 |           |

11. Complete the details required on the form

12. Upload required documents

13. Click on Submit

Please note: You are required to provide a valid email for each learner and valid mobile number as per regulations

| Cartified Conv. of ID /Passnort                                                  | oproduct by | opoutu | Version |   |
|----------------------------------------------------------------------------------|-------------|--------|---------|---|
| Centiled Copy of its Passport                                                    |             |        |         | 9 |
| Certified Copy of Highest<br>qualification/Affidavit                             |             |        |         | 8 |
| Employment confirmation<br>letter/employment contract for<br>unemployed learners |             |        |         | 0 |

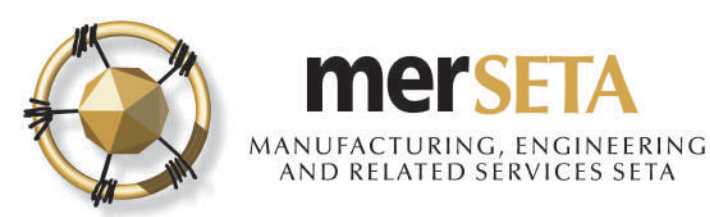

#### LEARNER REGISTRATION APPLICATION

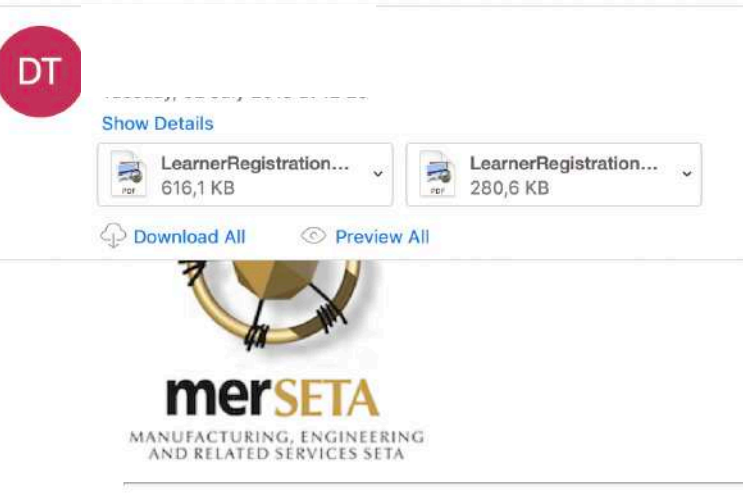

14. Go to email and look for the learner registration form that has been autopopulated that needs to be signed by the relevant parties

15. Upload required signed learner registration document

16. Click on Complete

#### Dear

The merSETA acknowledges the learner registration for  $N_{\rm i}$  qualification: Test.

) for the

Attached is the agreement that must be signed by the relevant parties and submitted on the NSDMS for review by the merSETA.

For any assistance, please contact your Regional Office or merSETA Head Office.

Should you require any assistance or further information, kindly contact the Client Liaison Officer at Gauteng North Region

Yours sincerely,

merSFTA Client Services

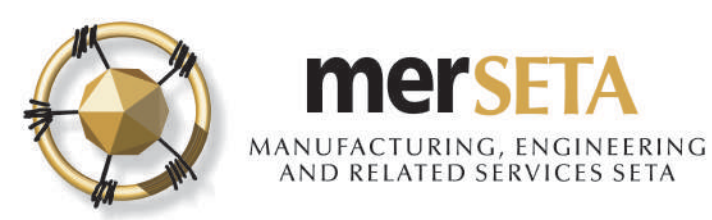

| Туре                                                                             | Uploaded By | Uploaded            | Version | View / Edit |
|----------------------------------------------------------------------------------|-------------|---------------------|---------|-------------|
| Certified Copy of ID/Passport                                                    |             | 02 Jul 2019 (10:29) | 1       | 8880        |
| Certified Copy of Highest<br>qualification/Affidavit                             |             | 02 Jul 2019 (10:29) | 1       | 0000        |
| Employment confirmation<br>letter/employment contract for<br>unemployed learners |             | 02 Jul 2019 (10:29) | 1       | 0000        |
| Signed Learner registration<br>form/agreement *                                  |             |                     |         | 0           |

15. Upload required signed learner registration document

16. Click on Complete Task

Complete Task

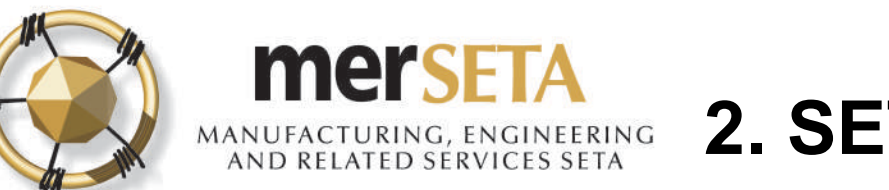

Complete Task

### 2. SETTING REVIEW DATE

| eview Date      |           |                   |                     |                                                                                                    |        |
|-----------------|-----------|-------------------|---------------------|----------------------------------------------------------------------------------------------------|--------|
| Review Date: *  |           |                   |                     |                                                                                                    |        |
| Set Review Date |           |                   |                     |                                                                                                    |        |
|                 |           |                   |                     |                                                                                                    |        |
| First Name      | Last Name | Identity Number   | Employment Status   | Application Status                                                                                                    | View / |
|                 |           |                   |                     | , the second second sec | Edit   |
|                 |           |                   | Employed            | Application                                                                                                    | Q      |
|                 |           | Page (1 of 1) 🖂 🕚 | > >1 (5 <b>\$</b> ) |                                                                                                    |        |
|                 |           |                   |                     |                                                                                                    |        |
|                 |           |                   |                     |                                                                                                    |        |

## 17. The merSETA will review the submission

18. If there are issues with the submission, you will be required to address the matter

19. If approved, you must select a date to go to the merSETA to submit the original documents

- a. Click on the calendar to add a date
- b. Chose date and time
- c. Click on Set Review Date
- d. Click on Complete Task

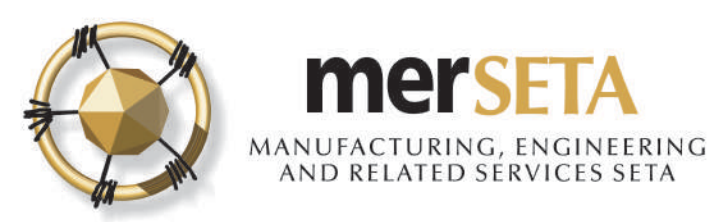

## 2. REVIEW DATE OUTCOME

#### LEARNER REGISTRATION REVIEW DATE

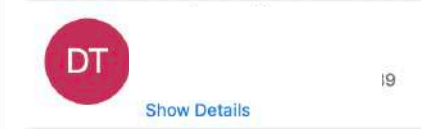

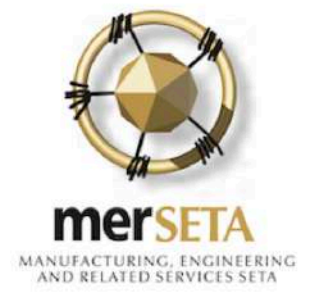

#### Dear

Please be advised that an appointment has been scheduled at: Gauteng North Region on 02/07/2019 at 10:00 as part of the learner registration process. You will be required to bring the original documents for each learner where a learner registration application has been submitted.

Should there be a change in the scheduled date, please contact the Client Liaison Officer before the visit to schedule a new date.

Yours sincerely,

merSETA Client Services

20. If merSETA accepts the date, you will be will receive an email.

21. The merSETA may also provide an alternative date and time after they have reviewed and you will still receive an email notification

22. You will then be required to submit the original learner registration copies at your designated Regional Office on the date

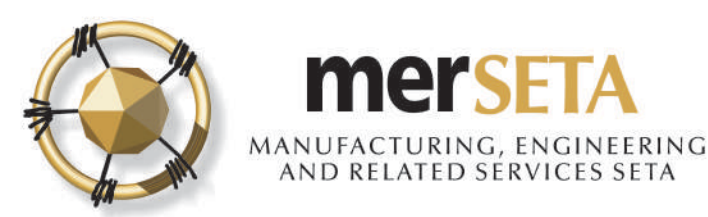

## **3. LEARNER REGISTRATION OUTCOME**

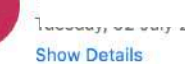

merseta

MANUFACTURING, ENGINEERING AND RELATED SERVICES SETA

#### Dear

ear a sea

#### 17/1000062/19

The merSETA hereby confirms that the application documents for the above learner have been registered accordingly.

Please be advised that the learner registration documents are available under the learner's profile.

You are requested to note that if the operations of the business changes, or if it is desired to transfer the agreement to another employer, the merSETA must be notified beforehand.

Yours sincerely,

**Client Services Administrator** 

23. If merSETA approves the document, you will be will receive an email.

24. If there are issues, you will be required to resolve the issue and then resubmit.

25. You will be able to view the learner documents under learner management.

**Please note:** Learners will have the ability to register as users on the system and they will also receive notifications with respect to their application. They can also view their profile online